## 中国大学 MOOC 认证方法

请在开始学习前完成云认证,并使用认证账号进行学习。进入中国大学 MOOC (http://www.icourse163.org),选择任一种方式登录。

一、确认未认证任何学校云

如果该账号之前认证过其他学校或者其他学号的学生身份,请先解绑至未认证状态!如从未绑定请忽略此步骤。解绑位置如图 1,未认证任何学校的标志如图 2:

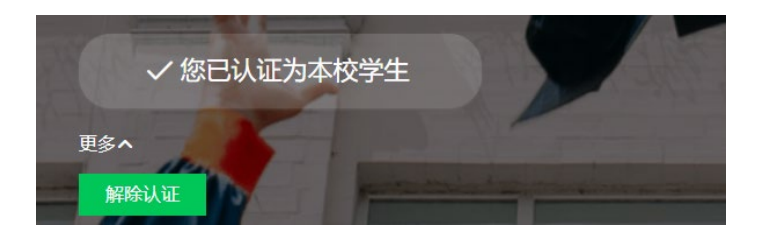

## 图 1 解绑位置

| icourse163.org |                         |             |     |      |        |       |       |          |          |
|----------------|-------------------------|-------------|-----|------|--------|-------|-------|----------|----------|
|                | * 限 / 时 / 福 / 利 *       | 看漫画速拓英      | 文10 | 000词 | ] 掌握听说 | 读写译   | 英语学习  | 更轻松      | 立即打      |
|                | ■ 中国大学MOO0              | С 课程▼ 学校    | 学校云 | 慕课堂  | 下载APP  | 搜索感兴趣 | しまた ( | 我的学校去"   | <b>*</b> |
|                | 国家精品                    | MOOC推荐/浙江大学 | J . |      |        |       |       | 2        |          |
|                | 计算机 前沿技术 / 软件工程         |             |     |      |        |       |       | <u> </u> |          |
|                | <b>外语</b> 听力/口语 / 写作/翻译 |             |     |      |        |       |       |          |          |

## 图 2 未认证任何学校的标志

## 二、认证东南大学学校云

在首页依次点击"学校云"→"学生认证", 依次填入学校、学号(请注意,是 6 位数字 的学号,不是一卡通号), 姓名、认证码(<mark>认证码为身份证/学籍库证件号后 6 位,19</mark> 级学生请尝试 123456), 完成认证。认证成功标志如图 3 :

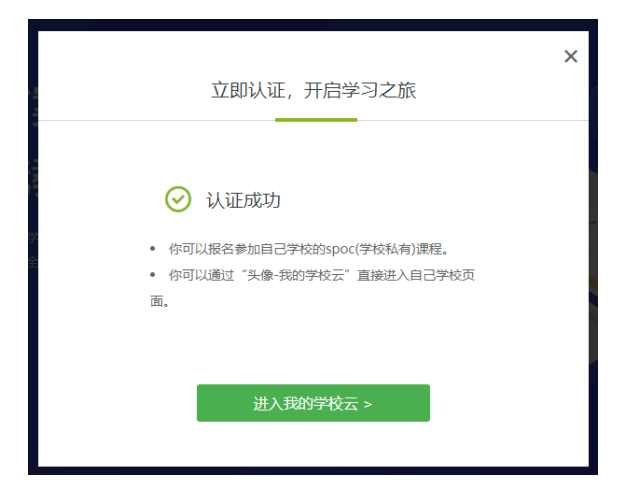

图 3 认证成功的标志

强调:

1.<mark>如果你的账号之前认证过其他学校或者其他学号的学生身份,请先解绑至未认</mark>

<mark>证状态后重新认证东大身份!否则无法认定成绩!</mark>

2.认证方法仅此一种,在个人设置中填入学号不是认证!认证成功的标志见图3。